# สารบัญ

| ขั้นตอนการใช้งานระบบบริหารทรัพยากรมนุษย์ | 2 |
|------------------------------------------|---|
| 1. เมนูข้อมูลบุคลากร                     | 2 |
| 1.1 ข้อมูลบุคลากร/บันทึก                 | 2 |
| 1.2 ข้อมูลบุคลากร/แก้ไข                  | 3 |
| 1.3 ข้อมูลบุคลากร/ลบ                     | 4 |
| 2 รายงานตัวบ่งชี้                        | 5 |
| 2.1 หน้าจอรายงานตัวบ่งชี้                | 5 |
| 2.2 หน้าจอรายงานส่วนรายงานข้อมูลบุคลากร  | 5 |

หน้า

## ขั้นตอนการใช้งานระบบบริหารทรัพยากรมนุษย์ ประกอบด้วยเมนูต่างๆ ดังต่อไปนี้

## หน้าจอหลักของระบบบริหารทรัพยากรมนุษย์ แบ่งออกเป็น 2 ส่วนคือค้านบนแสดง

รายละเอียดการบันทึก ลบ แก้ไขของข้อมูล ส่วนที่ 2 ด้านซ้ายมือแสดงรายละเอียดในส่วนของรายงาน

|                                           |                 |                 |              |                    |                                     | ส่วนที <b>่ 1</b>          |
|-------------------------------------------|-----------------|-----------------|--------------|--------------------|-------------------------------------|----------------------------|
|                                           | ข้อมูลพื้นฐาน 🔻 | ข้อมูลบุคลากร 🔻 | พัฒนาบุคลากร | พัฒนาอาจารย์       | ด้วบ่งชื้อื่นๆ                      |                            |
| <b>คณะแพทยศาสต</b><br>มหาวิทยาลัยธรรมศาสต | is is           |                 |              | ยินดีต่อนร<br>คณะแ | รับสู่<br><b>WNยF</b><br>าวิทยาลัยธ | <b>เาสตร์</b><br>รรมศาสตร์ |
| รายงาน<br>รายงานตัวบ่งชี<br>รายงานบุคลากร |                 |                 | ระบบ         | บริหารทรัท         | <b>งยากรมน</b> ุร                   | ⊎ei                        |
|                                           |                 | คณ              | ะแพทยด       | เสตร์ มหาว         | เพยาตยธร                            | รมคาสตร                    |

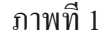

## 1. เมนูข้อมูลบุคลากรมีดังต่อไปนี้

- 1.1 ข้อมูลบุคลากร/บันทึก
  - 1. เลือกเมนูข้อมูลบุคลากร
  - 2. เลือกรายการบันทึก
  - 3. บันทึกข้อมูลข้อมูลบุคลากร
  - 4. เมื่อบันทึกข้อมูลข้อมูลบุคลากรเรียบร้อยแล้วกคปุ่มบันทึกเพื่อบันทึกข้อมูล

| P U                                        | <b>ณะแพทยศาสต</b><br>กาวิทยาลัยธรรมศาส                                                                                                 | ข้อมูลที่บฐาน 👻 ข้อมูลบุค<br>มิร์<br>ตร์ | ลากร 🕂 ทัฒนาบุคลากร<br>2 | พมนาอาจารย์ ด้วย่งชื่อง<br>ยินดีต่อนรับสู่<br>คณะแพทย<br>มหาวิทยาล์ | ยศาสตร์<br>โยธรรมศาสตร์    |               |   |
|--------------------------------------------|----------------------------------------------------------------------------------------------------|------------------------------------------|--------------------------|---------------------------------------------------------------------|----------------------------|---------------|---|
| รายงาม<br>รายงามดัวบ่งชื่<br>รายงามบุคลากร | <ul> <li>บันทึกข้อมูลบุคลากร</li> <li>เลขที่ :</li> <li>ชื่อ-นามสกุล :</li> <li>ประเภท :</li> <li>สาขา :</li> <li>ระดับซี :</li> </ul> | 5390 •<br>กรุณาเลือก • •                 | 3                        | เลขที่บัตรประชาชน :<br>ดำแหน่ง :<br>สายงานวิชาการ :                 | กรุณาเลือก<br>กรุณาเลือก ▼ | บันทึกข้อมูลอ | 4 |

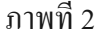

\_

#### 1.2 ข้อมูลบุคลากร/แก้ไข

- 1. เลือกเมนูข้อมูลบุคลากร
- 2. เลือกรายการแก้ไข
- ค้นหาเพื่อแก้ไขข้อมูลบุคลากร
- 4. แก้ไขข้อมูลข้อมูลบุคลากร
- 5. เมื่อแก้ข้อมูลข้อมูลบุคลากรเรียบร้อยแล้วกคปุ่มบันทึกเพื่อบันทึกข้อมูลอาจารย์

| PI UN                                     | <b>ณะแพทย</b> เ<br>กวิทยาลัยธรร                                    | รอมุลที่บฐาน<br>ศาสตร์<br>ธมศาสตร์ | 1<br>ร้อมูลบุคลากรั<br>บันดีก<br>แก้รัญ่ณ 2           | พิมมาอาจาซ์ ยังช่งชื่มๆ<br>ยินดีต้อนรับสู่<br>คณะแพทยศาสตร์<br>มหาวิทยาลัยธรรมศาสตร์ |                      |          |
|-------------------------------------------|--------------------------------------------------------------------|------------------------------------|-------------------------------------------------------|--------------------------------------------------------------------------------------|----------------------|----------|
| รายงาน<br>รายงานดัวบงชี้<br>รายงานบุคลากร | — แก้ไขข้อมูลบุคลา<br>ค้นหาชื่อบุคลากร :<br>[ <b>1</b> ] 2 3 4 5 6 | n5<br>[                            | <mark>ดันหา 3</mark><br>15 16 17 18 19 20 21 22 23 24 | 25 26 27 28 29 30 31 🍽  หน่าสุดท้าน                                                  |                      |          |
|                                           | ลำดับ                                                              | ชื่อบุคลากร                        | ต่าแหน่ง                                              | สาขา                                                                                 | สายงานวิชาการ        | ระดับ ชี |
|                                           | (แก้ไข ลบ]                                                         | จุไรรัตน์ บุญรวบ                   | จ.วิจัย                                               | สาขาแพทย์แผนไทย                                                                      | สายงานสนับสนุน/สาย ข |          |
|                                           | 002<br>[แก้ไข - ลบ]                                                | อัจฉรา พรมโสภา                     | จ.วิจัย                                               | สาขาแพทย์แผนไทย                                                                      | สายงานสนับสนุน/สาย ข |          |
|                                           | 003                                                                | ชลิกร เขียวสง่า                    | เภสัชกร                                               | ศนย์การแพทย์คลด                                                                      | สายงานสนับสนน/สาย ข  |          |

ภาพที่ 3

| — แก้ไขข้อมูลบุคลากร/กิจก | ารทั่วไป           |   |                     |                        |
|---------------------------|--------------------|---|---------------------|------------------------|
|                           |                    | 4 |                     | กลับ                   |
| เลขที่ :                  | 001 *              |   |                     |                        |
| ชื่อ-นามสกุล :            | จุไรรัตน์ บุญรวบ * |   | เลขที่บัตรประชาชน : |                        |
| ประเภท :                  | กรุณาเลือก 🔻 *     |   | ตำแหน่ง :           | จ.วิจัย 💌              |
| สาขา :                    | สาขาแพทย์แผนไทย    | * | สายงานวิชาการ :     | สายงานสนับสนุน/สาย ข 🔻 |
| ระดับชี :                 |                    |   |                     | 5                      |
|                           |                    |   |                     | บันทึกข้อมูลอาจารย์    |

ภาพที่ 4

— แก้ไขข้อมูลบุคลากร/กิจการทั่วไป-บันทึกข้อมูลเรียบร้อยแล้ว

ภาพที่ 5

#### 1.3 ข้อมูลบุคลากร/ลบ

- 1. เลือกเมนูข้อมูลบุคลากร
- 2. เลือกรายการลบ
- 3. ค้นหาเพื่อลบข้อมูลบุคลากร
- 4. เลือกข้อมูลที่ต้องการจะลบ
- 5. ระบบจะแสดงข้อความป๊อบอัฟและกคปุ่มเพื่อลบข้อมูลบุคลากร

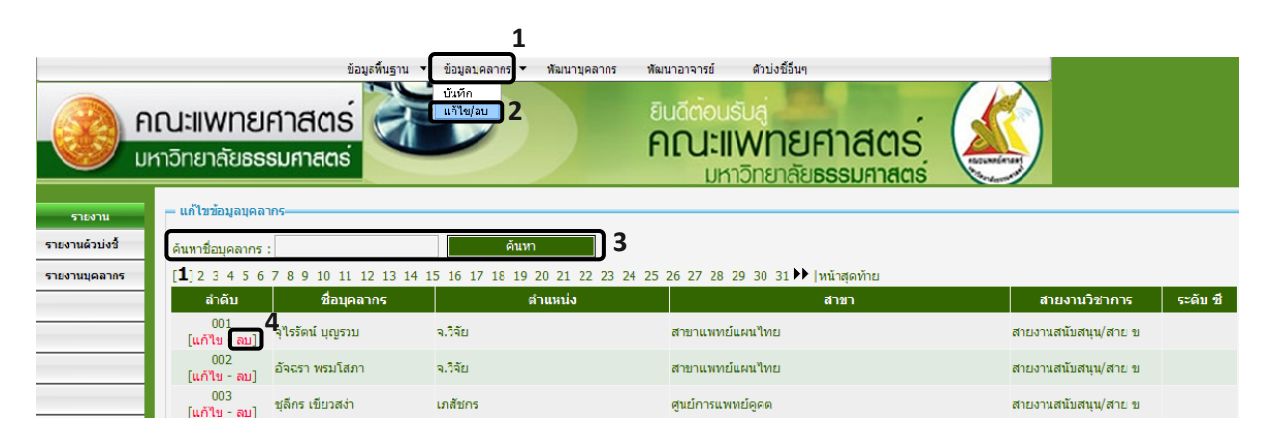

## ภาพที่ 6

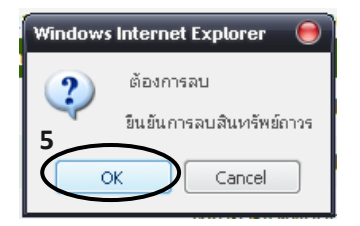

ภาพที่ 7

## 2 รายงานตัวบ่งชี้

2.1 หน้าจอรายงานตัวบ่งชี้

|                           |                                                                            | ข้อมูลพื้นฐาน                                              | ข้อมูลบุคลากร 👻                         | พัฒนาบุคลากร                       | พัฒนาอาจารย์                            | ตัวบ่งชื้อื่นๆ                                            |  |  |
|---------------------------|----------------------------------------------------------------------------|------------------------------------------------------------|-----------------------------------------|------------------------------------|-----------------------------------------|-----------------------------------------------------------|--|--|
|                           | ณะแพท<br>กวิทยาลัย                                                         | เยศาสตร์<br>ธรรมศาสตร์                                     |                                         |                                    | ยินดีต่อนร<br>คณะไไ<br>มหา              | รับล่<br><b>WNยศาสตร์</b><br>กวิทยาลัย <b>ธรรมศาสตร</b> ์ |  |  |
| รายงาน<br>รายงานตัวบ่งขึ้ | รายงานตัว:<br>กรุณาเลือกท่                                                 | บ่งชี้ งานบริหารทรัพยากรมนุษย่<br>วัวข้อดัชนี >>           | บ์ คณะแพทยศาสตร์                        |                                    |                                         |                                                           |  |  |
| รายงานบุคลากร             | เลขที่ดัชนี                                                                |                                                            |                                         | หัวข้อคัช                          | นีซี้วัด                                |                                                           |  |  |
|                           | 2.22                                                                       | จำนวนอาจารย์ที่ได้รับเชิญเป็น                              | วิทยากรระดับชาติต่                      | อจำนวนอาจารย์บ                     | ไระจำ                                   |                                                           |  |  |
|                           | 2.23 จำนวนอาจารย์ที่ได้รับเชิญเป็นวิทยากรระดับนานาชาติต่อจำนวนอาจารย์ประจำ |                                                            |                                         |                                    |                                         |                                                           |  |  |
|                           | 2.5                                                                        | สัดส่วนอาจารย์ประจำที่มีวุฒิปริ                            | ญญาตรี ปริญญาโห                         | ปริญญาเอก หรือ                     | เทียบเท่าต่ออาจา                        | รย์ประจำ                                                  |  |  |
|                           | 2.6                                                                        | สัดส่วนอาจารย์ประจำที่ดำรงตำ                               | าแหน่งอาจารย์ ผู้ช่ว                    | ยศาสตร์จารย์ รอ                    | งศาสตรจารย์ และ                         | ะศาสตราจารย์                                              |  |  |
|                           | 5.2                                                                        | ร้อยละของอาจารย์ที่มีส่วนร่วม<br>เป็นกรรมการวิชาการและกรรม | ในการให้บริการทาง<br>เการวิชาชีพในระดับ | วิชาการแก่สังคม<br>เชาติหรือนานาชา | เป็นที่ปรึกษา เป็นก<br>ติต่ออาจารย์ประจ | กรรมการวิทยานิพนธ์ภายนอกสถาบัเ<br>ใา                      |  |  |
|                           | 7.4                                                                        | มีระบบและกลไกลในการบริหาฯ                                  | รทรัพยากรบุคคลเพื่                      | อพัฒนาและธำรงจ                     | รักษาไว้ให้บุคลากข                      | รม์คุณภาพและประสิทธิภาพ                                   |  |  |
|                           | 7.4.1                                                                      | ร้อยละของอาจารย์ประจำที่เข้าฯ                              | ร่วมประชุมวิชาการ                       | และ/หรือนำเสนอง                    | งลงานวิชาการทั้งใ                       | ในประเทศและต่างประเทศ                                     |  |  |
|                           | 7.4.2                                                                      | ร้อยละของบุคลากรประจำสายส                                  | สนับสนุน ที่ได้รับการ                   | พัฒนาความรู้ แล                    | ะทักษะในวิชาชีพเ                        | ทั้งในประเทศและต่างประเทศ                                 |  |  |

ภาพที่ 8

## 2.2 หน้าจอรายงานส่วนรายงานข้อมูลบุคลากร

|                 |                              | ข้อมูลพื้นฐาน        | 🔹 ข้อมูลบุคลากร 👻 พัฒนาบุคลากร | พัฒนาอาจารย์ ด้วบ่งชื่อื่นๆ                      |                             |          |
|-----------------|------------------------------|----------------------|--------------------------------|--------------------------------------------------|-----------------------------|----------|
|                 | <b>ณะแพทย</b><br>าวิทยาลัยธร | ศาสตร์<br>รมศาสตร์   |                                | ยินดีต่อนรับสู่<br>คณะแพทยศาส<br>มหาวิทยาลัยธรรม |                             |          |
| รายงาน          | - รายงานข้อมูลบุค            | เลากร                |                                |                                                  |                             |          |
| รายงานตัวบ่งชื่ | ด้นหาชื่อบุคลากร             | :                    | ด้นทา                          |                                                  |                             |          |
| รายงานบุคลากร   | [ <b>1</b> ]23456            | 7 8 9 10 11 12 13 14 | 15 16 17 18 19 20 21 22 23 2   | 4 25 26 27 28 29 30 31 🕨  หน้าสุด                | ท้าย                        |          |
|                 | สำดับ                        | เชื่อบุคลากร         | ศำแหน่ง                        | สาขา                                             | สายงานวิชาการ               | ระดับ ชื |
|                 | 001                          | ຈຸໃຮຣັຫນ໌ ບຸญຮານ     | จ.วิจัย                        | สาขาแพทย์แผนไทย                                  | สายงานสนับสนุน/สาย ข        |          |
|                 | 002                          | อัจฉรา พรมโสภา       | จ.วิจัย                        | สาขาแพทย์แผนไทย                                  | สายงานสนับสนุน/สาย ข        |          |
|                 | 003                          | ชุลีกร เขียวสง่า     | เภสัชกร                        | ศูนย์การแพทย์ดูดต                                | สายงานสนับสนุน/สาย ข        |          |
|                 | 004                          | นันธิยะ ศรีแก้ว      | จ.วิจัย                        | สาขาแพทย์แผนไทย                                  | <u>สายงานสนับสนุน/สาย ข</u> |          |

ภาพที่ 9